## FAHRPLAN -Auskunft und Download

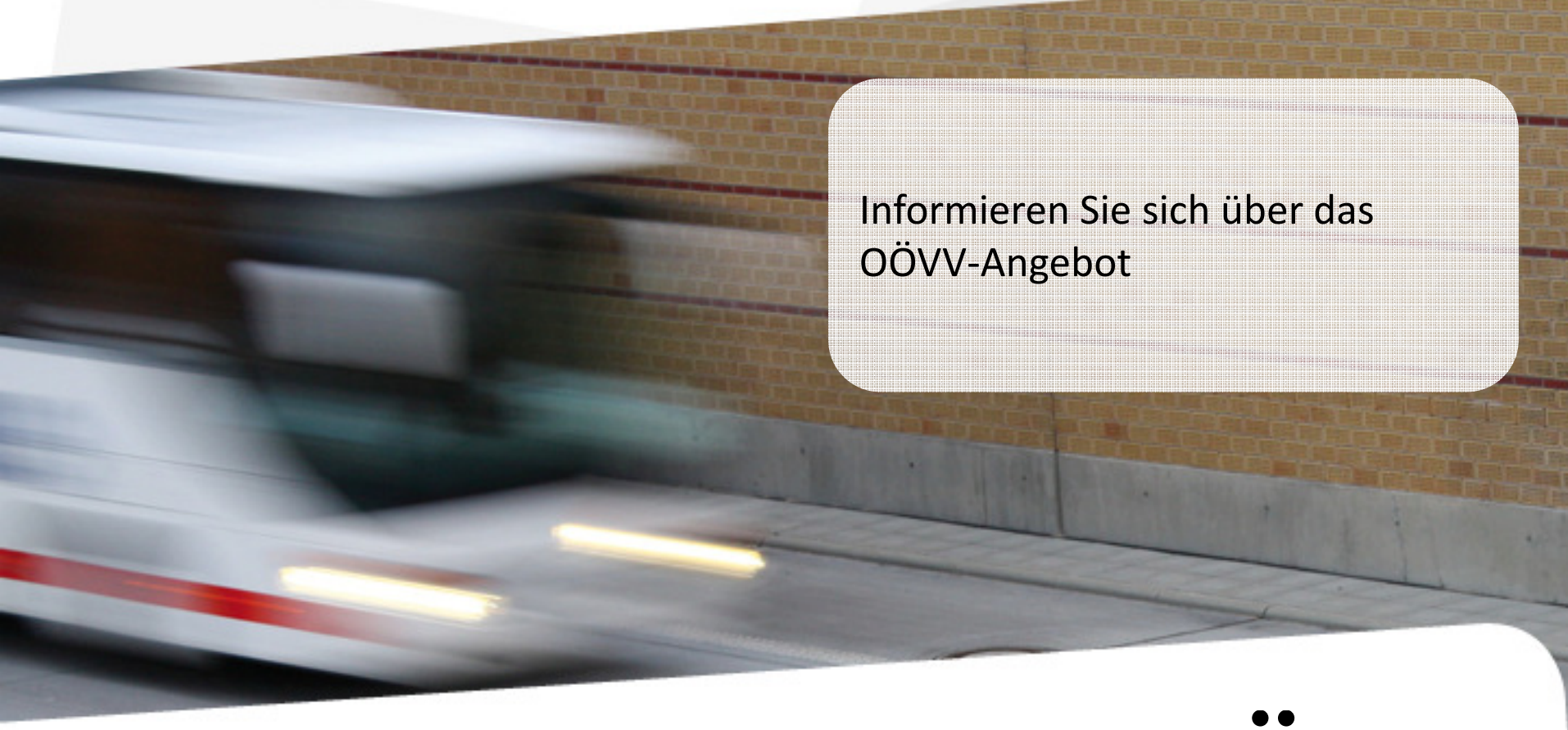

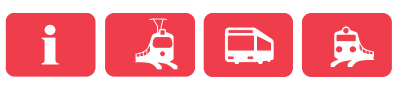

**Der Verkehrsverbund** 

## FAHRPLAN -Auskunft und Download

Wie können Sie sich Informieren?

- OÖVV- Homepage: unter <u>http://www.ooevv.at/</u> erhalten Sie Informationen zu den Fahrplänen
  - Fahrplanauskunft
  - Fahrplandownload
- OÖVV Kundencenter: Unsere Mitarbeiter informieren Sie gerne über das OÖVV-Angebot
  - Tel.: 0810 24 0810
  - E-Mail: <u>kundencenter@ooevv.at</u>
- Neue Fahrpläne und Linienfolder sind in den Linienbussen, bei Fahrkartenschaltern, Tourismusbüros und in Gemeindeämtern erhältlich.

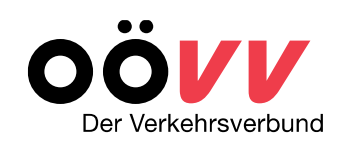

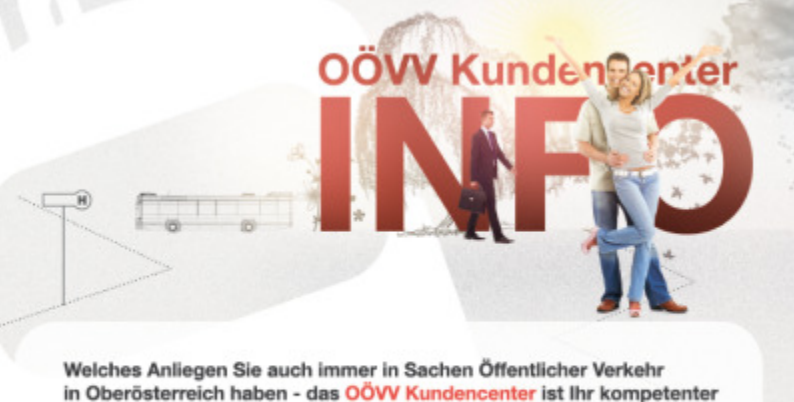

Ansprechpartner.

Ob persönlich, per Telefon oder via E-Mail: Sie werden aktuell, umfassend und kostenlos informiert!

- persönliche Fahrplanauskunft
- OÖW Jahres- und
- Semesterkartenausstellung
- Tarifberatung
- u.v.m.

OÖVV Kundencenter Linz, Volksgartenstraße 22, 4020 Linz

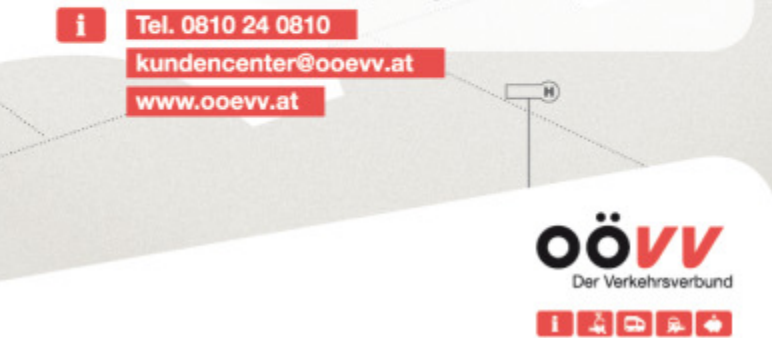

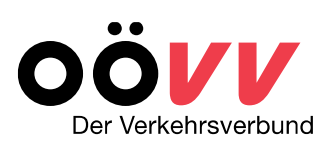

# OÖVV- Fahrplanauskunft online

- OÖVV- Homepage: unter <u>http://www.ooevv.at/</u> erhalten Sie Informationen zu allen OÖVV-Fahrplänen
  - Fahrplandownload
  - Fahrplanauskunft

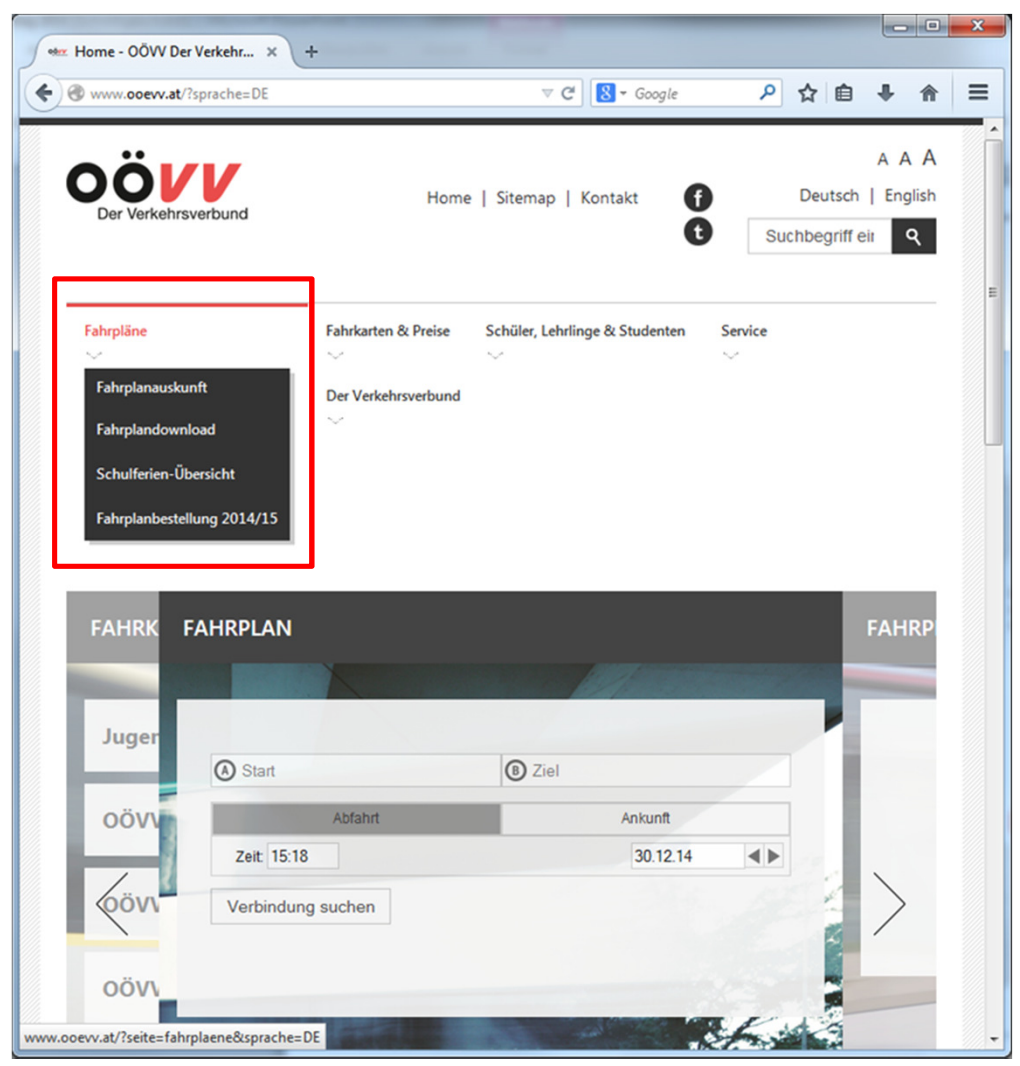

## Fahrplandownload

Home > Fahrpläne > Fahrplandownload oder <u>http://www.ooevv.at/?seite=fahrplandownload</u> <u>&sprache=DE</u>

- Liniensuche (a) über diese Suche erhalten Sie den gewünschten Linienfahrplan.
- Haltestellensuche (b)
   über diese Suche erhalten Sie
   Abfahrtspläne einer gewünschten
   Haltestelle.

|                 |                                               |         |                                                             |                                                                | Der Verk                                                     | <b>Kehrsver</b> | bund |
|-----------------|-----------------------------------------------|---------|-------------------------------------------------------------|----------------------------------------------------------------|--------------------------------------------------------------|-----------------|------|
| odery           | Fahrpläne / Fahrplandown                      | I ×     | +                                                           |                                                                |                                                              |                 | X    |
| <del>(</del> )( | www. <b>ooevv.at</b> /?seite=fa               | hrpland | download&sprache=DE                                         | ⊽ C <sup>e</sup> Soogle                                        | ▶ ☆ 自                                                        |                 | Ξ    |
|                 | Fahrplanauskunft                              | >       | Fahrplandownload                                            | 758<br>750<br>900<br>904                                       | 10.00 11.10<br>10.00 11.12                                   |                 |      |
|                 | Fahrplandownload<br>Schulferien-<br>Übersicht | >       | 11                                                          |                                                                | 4 10,10<br>10,10<br>10,10<br>10,20<br>10,20<br>10,20         |                 |      |
|                 | Fahrplanbestellung<br>2014/15                 | >       |                                                             |                                                                | 1020<br>1020<br>1020<br>1020<br>1020<br>1020<br>1020<br>1020 |                 |      |
|                 |                                               |         | Unter <b>Liniensuche</b> finden<br>oder der Liniennummer in | Sie den gewünschten Fahrplan du<br>allen verfügbaren Formaten. | urch Auswahl der Ge                                          | emeinde         |      |
|                 |                                               |         | Unter Haltestellensuche f                                   | inden Sie den Abfahrtsplan ihrer                               | gewählten Haltestel                                          | le.             |      |
|                 |                                               |         | Liniensuche                                                 |                                                                |                                                              |                 |      |
|                 |                                               |         | Fahrplanperiode                                             | Fahrplanperiode 2014/                                          |                                                              |                 |      |
|                 |                                               |         | Gemeinde                                                    | bitte wählen                                                   |                                                              |                 |      |
|                 |                                               |         | Liniennummer                                                | Suchen                                                         |                                                              |                 |      |
|                 |                                               |         | Haltestellensuche                                           | Suchar                                                         |                                                              |                 |      |
|                 |                                               |         | Fahrplanperiode                                             | Fahrplanperiode 2014/                                          |                                                              |                 |      |
|                 |                                               |         | Gemeinde                                                    | bitte wählen                                                   |                                                              |                 |      |
|                 |                                               |         | Haltestelle                                                 |                                                                |                                                              |                 |      |
|                 |                                               |         |                                                             | Suchen                                                         |                                                              | ~               |      |

. .

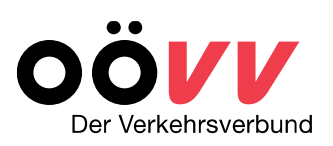

## Linien/Haltestellensuche

Home > Fahrpläne > Fahrplandownload oder <u>http://www.ooevv.at/?seite=fahrplandownload&sprache=DE</u>

#### Schritt 1 a/b:

#### - Fahrplanperiode und Gemeinde eingeben

Fahrplanperiode (z.B. *Fahrplanperiode 2014/15*) und gewünschte Gemeinde in der entsprechenden Suchmaske - *Linien- (a) oder Haltestellensuche (b)* - auswählen und Suche starten.

| Liniensuche                                 |                                                                                                    | Liniensuche                                                                                               |                                     |
|---------------------------------------------|----------------------------------------------------------------------------------------------------|----------------------------------------------------------------------------------------------------|-------------------------------------|
| Fahrplanperiode<br>Gemeinde<br>Liniennummer | Fahrplanperiode 2014/<br>Fahrplanperiode 2012/2013<br>Fahrplanperiode 2014/2015<br>Fahrplanperiode 2013/2014 | Fahrplanperiode<br>Gemeinde<br>Liniennummer                                                               | <b>A</b>                            |
| Haltestellensuche                           | Suchen                                                                                                    | Aigen im Mühlk<br>Aistersheim<br>Alberndorf in d<br>Alkoven<br>Allerheiligen im<br>Allhaming<br>Allhaming | kreis<br>er Riedmark<br>1 Mühlkreis |
| Fahrplanperiode                             | Fahrplanperiode 2014/                                                                                        | Altaussee<br>Altenberg bei L<br>Altenfelden<br>Altheim<br>Altheim<br>Altmelon                             | inz 🔹                               |
| Gemeinde                                    | bitte wählen                                                                                                 | Gemeinde bitte wähle                                                                                      | n 🔽                                 |
| Haltestelle                                 |                                                                                                    | Haltestelle                                                                                               |                                     |
|                                             | Suchen                                                                                                    | Suchen                                                                                                    |                                     |

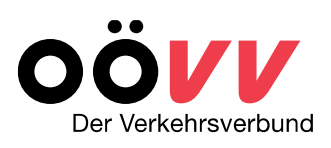

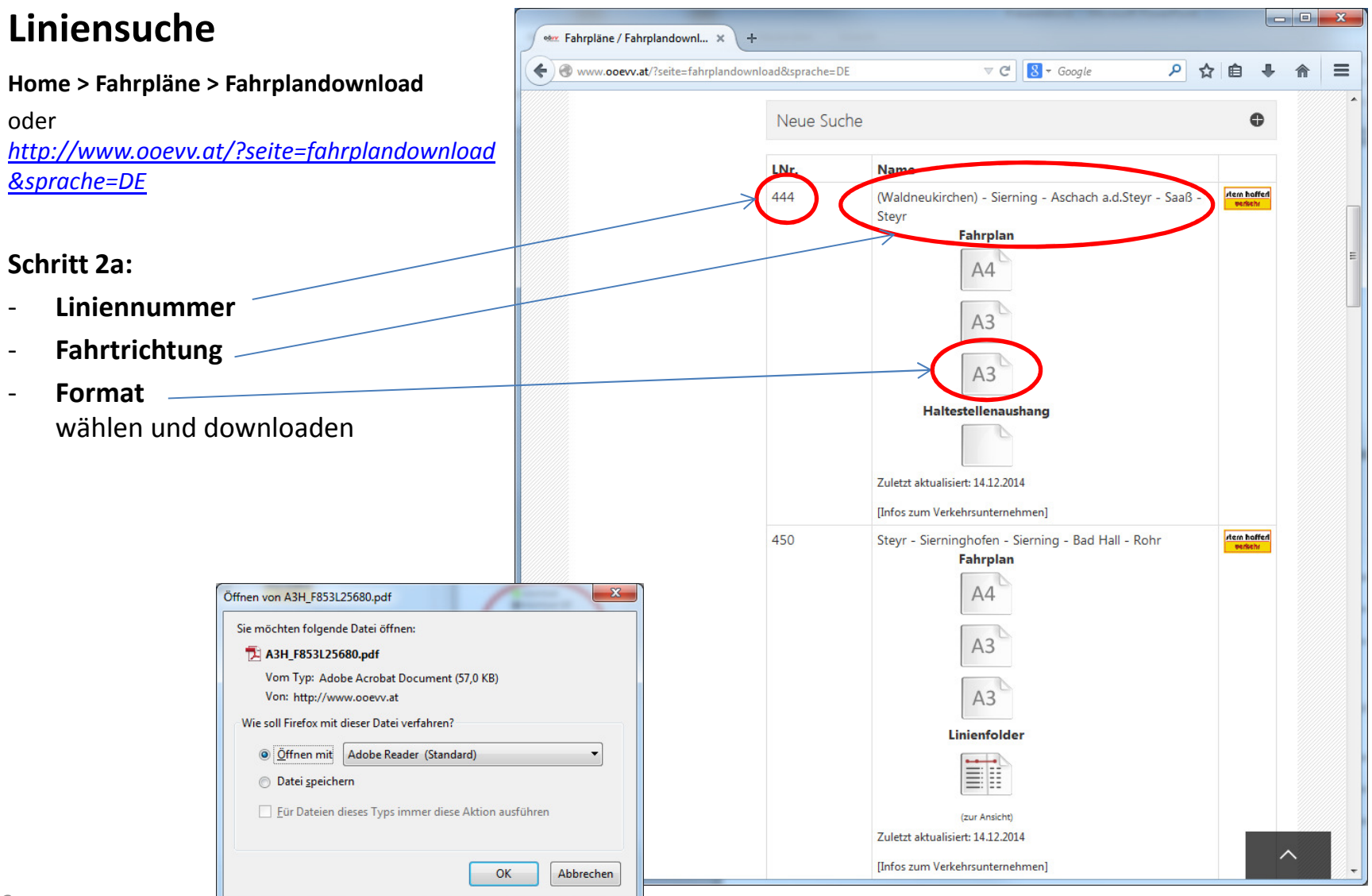

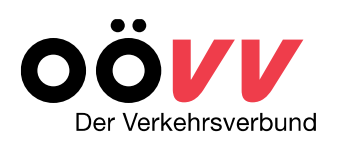

\_\_\_\_

## Linienfahrplandarstellung

- Wird in 3-Block-Darstellung abgebildet
  - Montag Freitag (blau)
  - Samstag (gelb)
  - Sonn- und Feiertage (rosa) Am Wochenende meist weniger Busverbindungen
- enthält Anmerkungen zu
   Verkehrsbeschränkungen (zum
   Beispiel fährt nur an S = Schultagen,
   oder an F= schulfreie Tage)
- enthält die Liniennummer des Verkehrsmittels (zB 444)
- enthält Anmerkungen zu den eingesetzten Verkehrsmitteln (Kleinbus, Midibus, Rufbus)

| Steyr         |                                                              |                         |                        |               |      |       |         |             |           |           | A                                                                      | sonaon      | 1 a.d. \$ | steyr |          |          |                                                                                                    |            |             |            |                  |            | — <b>巴</b> 花:     |
|---------------|--------------------------------------------------------------|-------------------------|------------------------|---------------|------|-------|---------|-------------|-----------|-----------|------------------------------------------------------------------------|-------------|-----------|-------|----------|----------|----------------------------------------------------------------------------------------------------|------------|-------------|------------|------------------|------------|-------------------|
|               |                                                              | Saaß                    |                        |               |      |       |         |             |           |           |                                                                        |             |           |       |          |          |                                                                                                    |            |             | Sierning   |                  |            | 3202              |
| 444           |                                                              |                         |                        |               |      |       |         |             |           |           |                                                                        |             |           |       |          |          |                                                                                                    |            |             |            |                  |            |                   |
| tern &        | Hafferl Verkehrsg                                            | jesmb                   | Н                      |               |      |       |         |             |           |           |                                                                        |             |           |       |          |          |                                                                                                    |            |             | Gültig a   | ab: <b>14.12</b> | .2014      |                   |
|               |                                                              |                         |                        |               |      | Mont  | ag-Frei | tag (Wer    | ktag)     |           |                                                                        |             |           | Same  | tag (Wei | ktag)    | Sonnt                                                                                                    | tag, Feie  | rtag        |            |                  |            |                   |
|               |                                                              |                         |                        |               |      | s     | 5       | F           |           | - 1       |                                                                        | 8           |           |       |          |          |                                                                                                    |            | -           |            |                  |            |                   |
|               |                                                              | 444                     | 444                    | 444           | 444  | 444   | 444     | 444         | 444       | 444       | 444                                                                    | 444         | 444       | 444   | 444      | 444      | 444                                                                                                    | 444        | 444         |            |                  |            |                   |
|               |                                                              | 101                     | 103                    | 105           | 107  | 109   | 113     | 111         | 115       | 117       | 119                                                                    | 121         | 123       | 125   | 127      | 129      | 131                                                                                                    | 133        | 135         |            |                  |            |                   |
| teyr Bahnh    | of (Busterminal/Parkdeck)                                    |                         |                        |               |      |       | 11.55   |             |           |           |                                                                        |             |           |       |          |          | # 59                                                                                                    | # 59       | <b>2</b> 39 |            |                  |            |                   |
| eyr Hauptv    | werk                                                         |                         |                        |               |      |       |         |             |           | 15.15     |                                                                        |             |           |       |          |          |                                                                                                    |            |             |            |                  |            |                   |
| t ⇔ aus Ri    | i Kleinreifling/Garsten (131)                                | 5.31                    | 6.06                   | 6.15          | 7.14 | 11.14 |         | 11.14       |           | 15.14     | 16.14                                                                  | 17.14       | 18.14     |       |          |          |                                                                                                    |            |             |            |                  |            |                   |
| l ⇔ aus Ri    | i. St. Valentin (131)                                        | 5.32                    | 6.05                   |               | 7.14 | 11.12 |         | 11.12       | 13.46     | 15.12     | 16.12                                                                  | 17.12       | 18.12     | 8.46  | 2 12.46  | 2 16.46  | 8.46                                                                                                    | 12.46      | 16.46       |            |                  |            |                   |
| leyr Bf (Bu   | sterminal/Parkdeck)                                          | 5.50                    | 6.10                   | 6.40          | 7.20 | 11.35 |         | 11.35       | 13.50     | 15.18     | 16.20                                                                  | 17.20       | 18.20     | 9.00  | 13.00    | 17.00    | 9.00                                                                                                    | 13.00      | 17.00       |            |                  |            |                   |
| teyr Tomitz   | straße                                                       | 5.53                    | 6.13                   | 6.43          | 7.23 | 11.38 | i i     | 11.38       | 13.53     | 15.21     | 16.23                                                                  | 17.23       | 18.23     | 9.02  | 13.02    | 17.02    | 9.02                                                                                                    | 13.02      | 17.02       |            |                  |            |                   |
| teyr Schlüh   | isimayrstraße                                                | 5.55                    | 6.15                   | 6.45          | 7.25 | 11.40 | ( i     | 11.40       | 13.55     | 15.23     | 16.25                                                                  | 17.25       | 18.25     | 9.04  | 13.04    | 17.04    | 9.04                                                                                                    | 13.04      | 17.04       |            |                  |            |                   |
| teyr Christk  | indiciedlung                                                 | 5.56                    | 6.16                   | 6.46          | 7.26 | 11.41 | i i     | 11.41       | 13.56     | 15.24     | 16.26                                                                  | 17.26       | 18.26     | 9.05  | 13.05    | 17.05    | 9.05                                                                                                    | 13.05      | 17.05       |            |                  |            |                   |
| teyr Christk  | cindlstraße                                                  | 5.57                    | 6.17                   | 6.48          | 7.28 | 11.42 | i i     | 11.42       | 13.57     | 15.25     | 16.27                                                                  | 17.27       | 18.27     | 9.06  | 13.06    | 17.06    | 9.06                                                                                                    | 13.06      | 17.06       |            |                  |            |                   |
| arsten Heils  | stättenstraße                                                | 5.59                    | 6.19                   | 6.49          | 7.29 | 11.44 | i i     | 11.44       | 13.59     | 15.27     | 16.29                                                                  | 17.29       | 18.29     | 9.07  | 13.07    | 17.07    | 9.07                                                                                                    | 13.07      | 17.07       |            |                  |            |                   |
| arsten Abzy   | w Pergern                                                    | 6.00                    | 6.20                   | 6.51          | 7.31 | 11.45 | 1       | 11.45       | 14.00     | 15.28     | 16.30                                                                  | 17.30       | 18.30     | 9.08  | 13.08    | 17.08    | 9.08                                                                                                    | 13.08      | 17.08       |            |                  |            |                   |
| aaß Ortsmit   | tte                                                          | 6.02                    | 6.22                   | 6.53          | 7.33 | 11.47 | 12.02   | 11.47       | 14.02     | 15.30     | 16.32                                                                  | 17.32       | 18.32     | 9.10  | 13.10    | 17.10    | 9.10                                                                                                    | 13.10      | 17.10       |            |                  |            |                   |
| aa6 Sonner    | nhang                                                        | 6.04                    | 6.24                   | 6.55          | 7.35 | 11.49 | 12.04   | 11.49       | 14.04     | 15.32     | 16.34                                                                  | 17.34       | 18.34     | 9.12  | 13.12    | 17.12    | 9.12                                                                                                    | 13.12      | 17.12       |            |                  |            |                   |
| schach/Ste    | yr Fellingerkreuzung                                         | 6.05                    | 6.25                   | 6.56          | 7.36 | 11.50 | > 12.06 | 11.50       | 14.05     | 15.33     | 16.35                                                                  | 17.35       | 18.35     | 9.13  | 13.13    | 17.13    | 9.13                                                                                                    | 13.13      | 17.13       |            |                  |            |                   |
| schach/Ste    | yr Prehofersiedlung                                          | 6.06                    | 6.26                   | 6.57          | 7.37 | 11.51 |         | 11.51       | 14.06     | 15.34     | 16.36                                                                  | 17.36       | 18.36     | 9.14  | 13.14    | 17.14    | 9.14                                                                                                    | 13.14      | 17.14       |            |                  |            |                   |
| schach/Ste    | yr Schule                                                    | 6.08                    | 6.28                   | 6.59          | 7.39 | 11.53 |         | 11.53       | 14.08     | 15.36     | 16.38                                                                  | 17.38       | 18.38     | 9.16  | 13.16    | 17.16    | 9.16                                                                                                    | 13.16      | 17.16       |            |                  |            |                   |
| schach/Ste    | yr Prehofersiedlung                                          | 6.09                    | 6.29                   | 7.00          | 7.40 |       | L i     | 11.54       | 14.09     | 15.37     | 16.39                                                                  | 17.39       | 18.39     | 9.17  | 13.17    | 17.17    | 9.17                                                                                                    | 13.17      | 17.17       |            |                  |            |                   |
| schach/Ste    | iyr Sportplatz                                               | 6.11                    | 6.31                   | 7.02          | 7.42 |       | 12.08   | 11.56       | 14.11     | 15.39     | 16.41                                                                  | 17.41       | 18.41     | 9.19  | 13.19    | 17.19    | 9.19                                                                                                    | 13.19      | 17.19       |            |                  |            |                   |
| schach/Ste    | yr Pichlern Kirche                                           | 6.13                    | 6.33                   | 7.04          | 7.44 | 1     | 12.10   | 11.58       | 14.13     | 15.41     | 16.43                                                                  | 17.43       | 18.43     | 9.20  | 13.20    | 17.20    | 9.20                                                                                                    | 13.20      | 17.20       |            |                  |            |                   |
| ichlern Abz   | w Aschach                                                    | 6.14                    | 6.34                   | 7.06          | 7.46 |       | 12.11   | 11.59       | 14.14     | 15.42     | 16.44                                                                  | 17.44       | 18.44     | 9.21  | 13.21    | 17.21    | 9.21                                                                                                    | 13.21      | 17.21       |            |                  |            |                   |
| teinfeld Leit | thenholzstraße                                               | 6.16                    | 6.36                   | 7.08          | 7.48 |       | 12.13   | 12.01       | 14.16     | 15.44     | 16.46                                                                  | 17.46       | 18.46     | 9.22  | 13.22    | 17.22    | 9.22                                                                                                    | 13.22      | 17.22       |            |                  |            |                   |
| teinfeld Lett | tenstraße                                                    | 6.17                    | 6.37                   | 7.09          | 7.49 |       | 12.14   | 12.02       | 14.17     | 15.45     | 16.47                                                                  | 17.47       | 18.47     | 9.23  | 13.23    | 17.23    | 9.23                                                                                                    | 13.23      | 17.23       |            |                  |            |                   |
| ierning Bus   | sterminal                                                    | 6.21                    | 6.41                   | 7.13          | 7.53 | 1     | 12.18   | 12.06       | 14.21     | 15.49     | 16.51                                                                  | 17.51       | 18.51     | 9.27  | 13.27    | 17.27    | 9.27                                                                                                    | 13.27      | 17.27       |            |                  |            |                   |
| 🗈 🗢 in Ri.    | Linz/Donau (410,412)                                         | 6.32                    |                        |               |      |       |         |             | 14.32     |           |                                                                        |             |           | 9.32  | 13.32    | 17.32    | 9.32                                                                                                    | 13.32      | 17.32       |            |                  |            |                   |
| 🗅 🗢 in Ri.    | Neuhofen/Kr. (420)                                           | 6.50                    | 6.50                   |               |      |       | 12.31   | 12.31       |           |           |                                                                        |             |           |       |          |          | 8 9.31                                                                                                    | 13.31      | to 17.31    |            |                  |            |                   |
| 🗅 🗢 In Ri.    | Rohr (450)                                                   | 6.24                    | 6.44                   | 1 7.44        | 8.24 |       | 12.24   | 12.24       | 14.24     | 16.24     | 17.24                                                                  | 18.24       | 19.24     |       |          | 17.44    |                                                                                                    |            |             |            |                  |            |                   |
| 🗅 🗢 in Ri.    | Steyr (450)                                                  | 6.50                    | 6.50                   | 7.30          |      |       | 12.30   | 12.30       | 14.30     | 16.10     | 17.10                                                                  | 18.10       |           |       |          |          |                                                                                                    |            |             |            |                  |            |                   |
| 🗈 🗢 in Ri.    | Waldneukirchen (454)                                         | 6.32                    | 1 7.02                 |               |      |       |         |             |           |           |                                                                        |             |           |       |          |          |                                                                                                    |            |             |            |                  |            |                   |
| laa8 b.Stey   | r Ortsmitte                                                  |                         |                        |               |      | 11.59 |         |             |           |           |                                                                        |             |           |       |          |          |                                                                                                    |            |             |            |                  |            |                   |
|               | Schultag in OÖ                                               |                         |                        |               |      | >     | Anso    | hluss zun   | /vom Ne   | benkurs   |                                                                        |             |           |       |          | am 24. u | nd 31.12.                                                                                                    | . Verkehr  | wie an Sa   | mstag wenn | *                | Anschluss  | durch einen Rufbu |
|               | Schulfreier Werktag in OÖ, ied                               | doch nicht              | am 24.1                | 12. und       |      |       | schu    | freie Zeitr | iume (Ta  | ae) in OÖ | ) (2015):                                                              | 24.Dez.2    | 014       |       |          | Werktag  |                                                                                                    |            |             | -          | 4                | Montag bis | Freitag wenn Wer  |
|               | 31.12                                                        |                         |                        |               |      |       | bis 0   | 6 Jän 201   | 5. 16 Feb | bis 22 F  | Feb 28                                                                 | März bis    |           |       |          | Schultan | außer Sar                                                                                                    | mstag in   | 0Ö          |            | -                |            |                   |
| 59 i          | Rufbus: Tel. + 43 664 607955                                 | 5798,Fahr               | tameldun               | a             |      |       | 07.A    | pr., 04.Ma  | i, 23.Mai | bis 26 M  | lai, 11,Ju                                                             | li bis 13.5 | Sep.,     | 2     |          | Samstan  | Sonn- u                                                                                                    | nd Feierta | a           |            |                  |            |                   |
|               | mindestens 30 Min. vor Bus-<br>Haltestelle, Betrieb durch Fa | Abfahrt vo<br>Stern & H | n der ers<br>affert 45 | ten<br>40 Bad |      |       | 02.1    | 1.2015      |           |           | 07.Apr., 04.Mai, 23.Mai bis 26.Mai, 11.Juli bis 13.Sep.,<br>02.11.2015 |             |           |       |          |          | <ul> <li>Samstag, Sonn- und Peierag</li> <li>Samstag wenn schulfreier Werktag in O         ünd am 24.12.</li> </ul> |            |             |            |                  |            |                   |

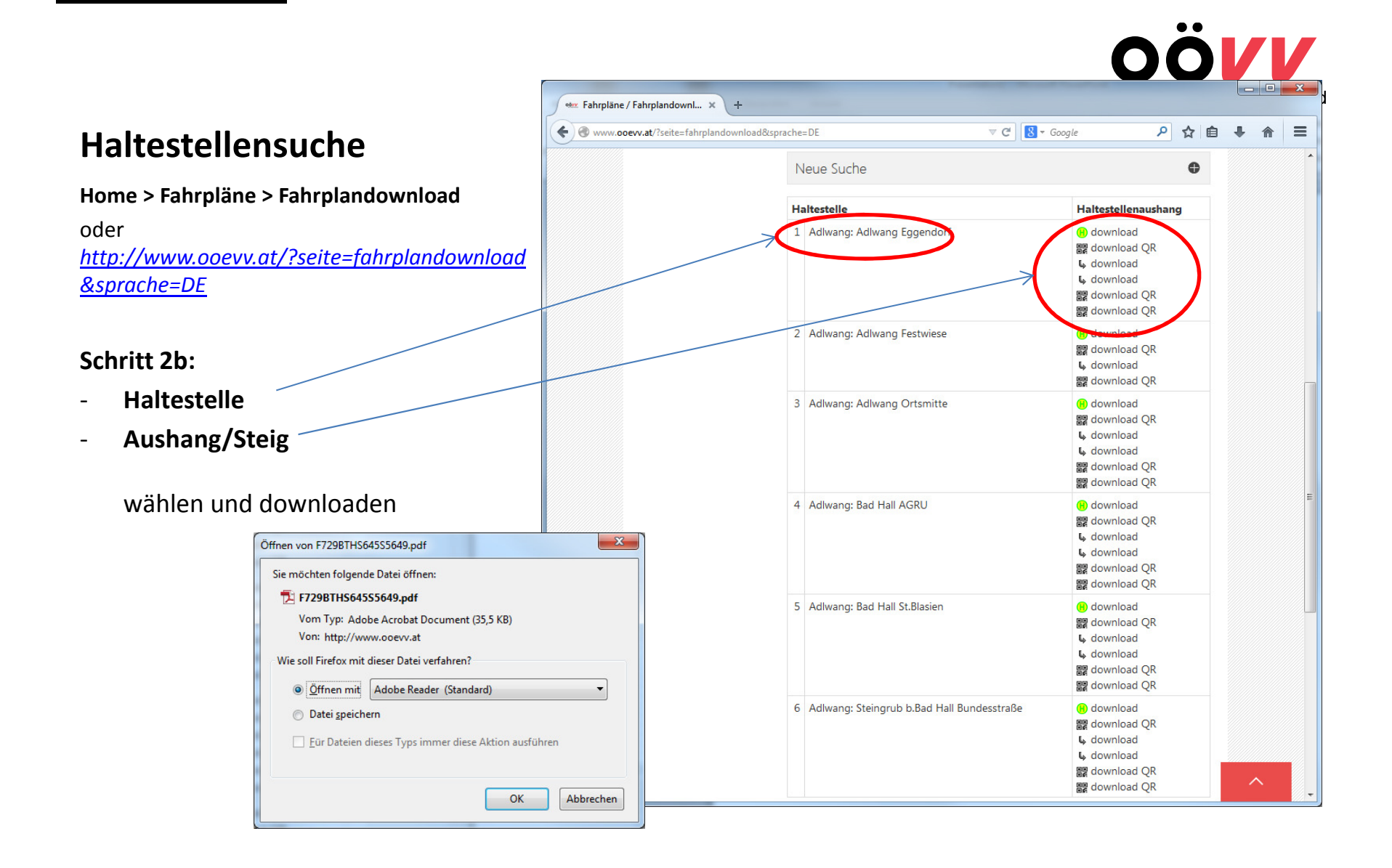

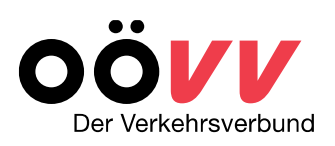

## Abfahrtsplandarstellung

- Steig
- Haltestellenname
- Abfahrtszeiten

| е 🔍  |                     |                |                          |                  |       |             |           |            |               |                      |
|------|---------------------|----------------|--------------------------|------------------|-------|-------------|-----------|------------|---------------|----------------------|
| 🔁 La | agis - Adobe Reader |                |                          |                  |       | COPPORT NO. |           |            |               | - 0 <mark>- X</mark> |
| Date | ei Bearbeiten Anzei | ge Fenster     | Hilfe                    | 0% -   H 🚇   🗩 🖬 |       |             |           | Werkzeuge  | Signieren     | Kommenta             |
|      |                     |                |                          |                  |       |             |           |            |               |                      |
| 1    |                     | the sparse set |                          |                  |       |             | Départ    | Departure  | <b>1012</b> 5 | i Na                 |
|      | Λ                   | 417            | Nond                     | Edua             | ndorf |             | Abfabri   |            | 324           | i a se               |
|      |                     |                | wang i                   | _yye             |       |             | Busste    | <b>2</b>   |               | 1.2                  |
|      | OÖV                 | <b>V V</b>     | ndencenter 0910          | 24.0910          |       |             | qültiq ab |            | 120           | አትድ                  |
|      | Der Verkehrsve      | rhund          |                          | 24 0010          |       |             | guilig ab | 14.12.2014 |               |                      |
|      |                     |                |                          |                  |       |             |           |            |               |                      |
|      | Monta               | ig - Fi        | reitag                   |                  |       |             |           |            |               |                      |
|      | Zeit                | Linie          | Verlauf/Endhaltestelle   | 06.00            |       |             |           |            |               |                      |
|      | 06.15               | 468            | 06.28 Bad Hall Bustermin | al (B122/FMZ)    |       |             |           |            |               |                      |
|      | Zeit                | Linie          | Verlauf/Endhaltestelle   | 08.00            |       |             |           |            |               |                      |
|      | 08.03               | 468            | 08.16 Bad Hall Bustermin | al (B122/FMZ)    |       |             |           |            |               |                      |
|      | Zeit                | Linie          | Verlauf/Endhaltestelle   | 10.00            |       |             |           |            |               |                      |
|      | 10.03 S             | 468            | 10.16 Bad Hall Bustermin | al (B122/FMZ)    |       |             |           |            |               |                      |
|      | Zeit                | Linie          | Verlauf/Endbaltestelle   | 11.00            |       |             |           |            |               |                      |
|      | 11.03               | 468            | 11.16 Bad Hall Bustermin | al (B122/FMZ)    |       |             |           |            |               |                      |
|      | Zeit                | Linie          | Verlauf/Endbaltestelle   | 12.00            |       |             |           |            |               |                      |
|      | 12.38               | 468            | 12.51 Bad Hall Bustermin | al (B122/FMZ)    |       |             |           |            |               |                      |
|      | Zoit                | Linio          | Variauf/Endbaltastalla   | 14.00            |       |             |           |            |               |                      |
|      | 14.03 S             | 468            | 14 16 Bad Hall Bustermin | al (B122/FM7)    |       |             |           |            |               |                      |
|      | 14.32 S             | 468            | 14.45 Bad Hall Bustermin | al (B122/FMZ)    |       |             |           |            |               |                      |
|      | Zeit                | Linie          | Verlauf/Endhaltestelle   | 16.00            |       |             |           |            |               |                      |
|      | 16.03               | 468            | 16.16 Bad Hall Bustermin | al (B122/FMZ)    |       |             |           |            |               |                      |
|      |                     |                |                          |                  |       | m           |           |            |               |                      |

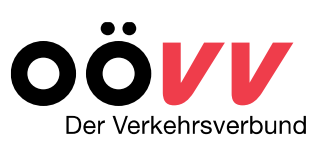

Home > Fahrpläne > Fahrplanauskunft oder <u>http://www.ooevv.at/?seite=fahrplanauskunft</u> <u>&sprache=DE</u>

- Strecke
  - Start- und Zielort
- Abfahrt/Ankunft
- Datum

\_

Uhrzeit und Kalendertag

eingeben und Verbindung suchen.

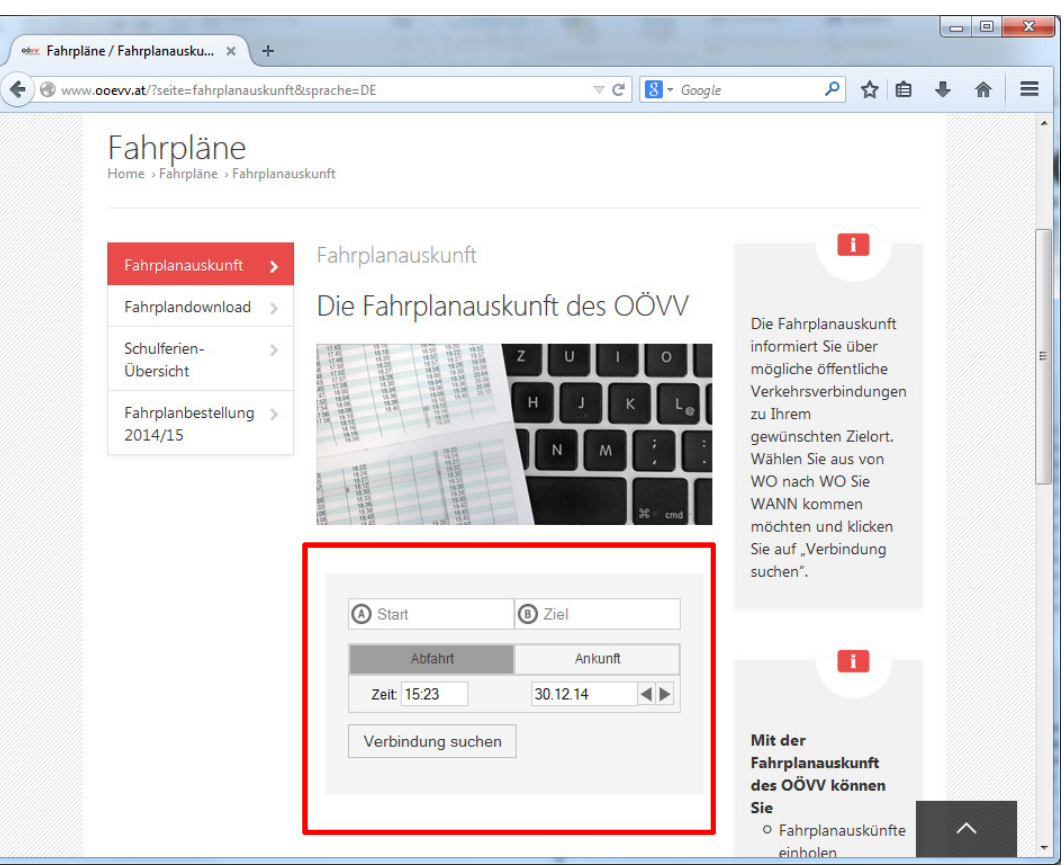

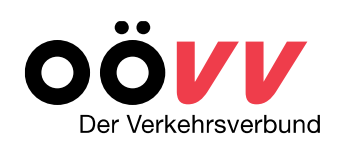

#### FAHRT wählen

#### **Beispiel:**

- Strecke Adlwang (Ortsmitte) - Steyr (Bahnhof)
- Datum/Abfahrt

30.12.2014 ab 7.00 Uhr

#### und Verbindung suchen

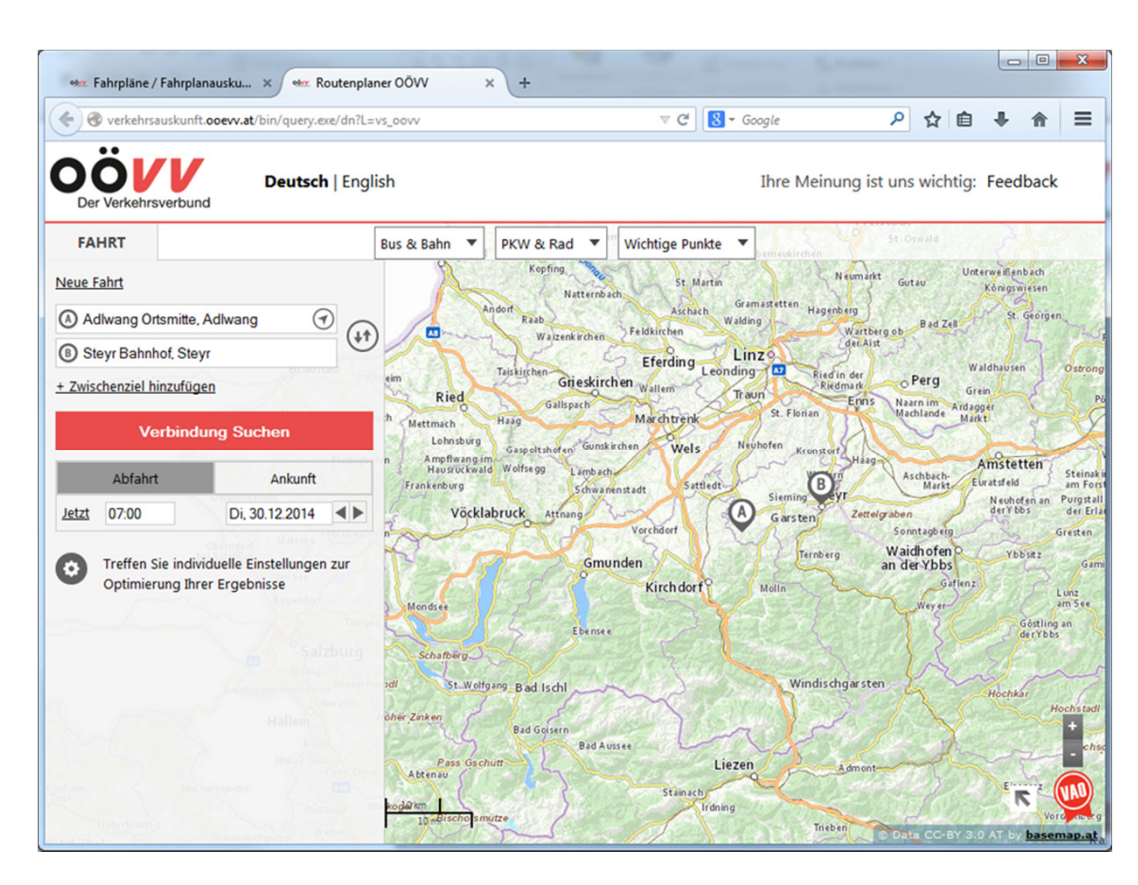

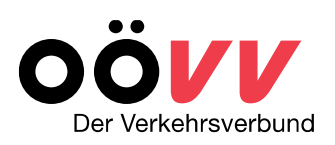

FAHRT – ERGEBNIS und DETAILS sowie eine Kartenansicht wird dargestellt.

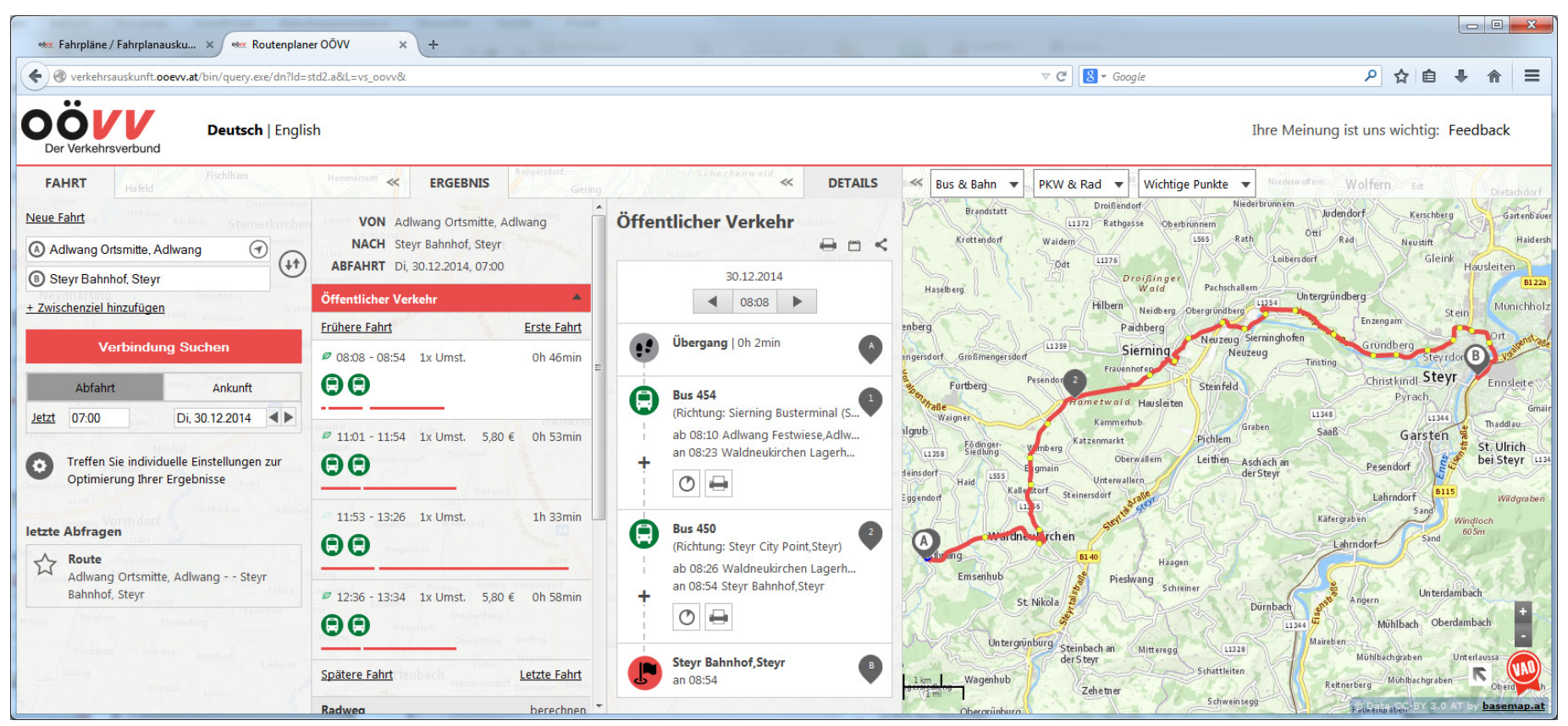

#### **FAHRT-Optionen:**

- Zwischenziel hinzufügen eine spezielle Route bzw.
   Zwischenstopps wählen
- Individuelle Einstellungen zur Optimierung Ihrer Ergebnisse

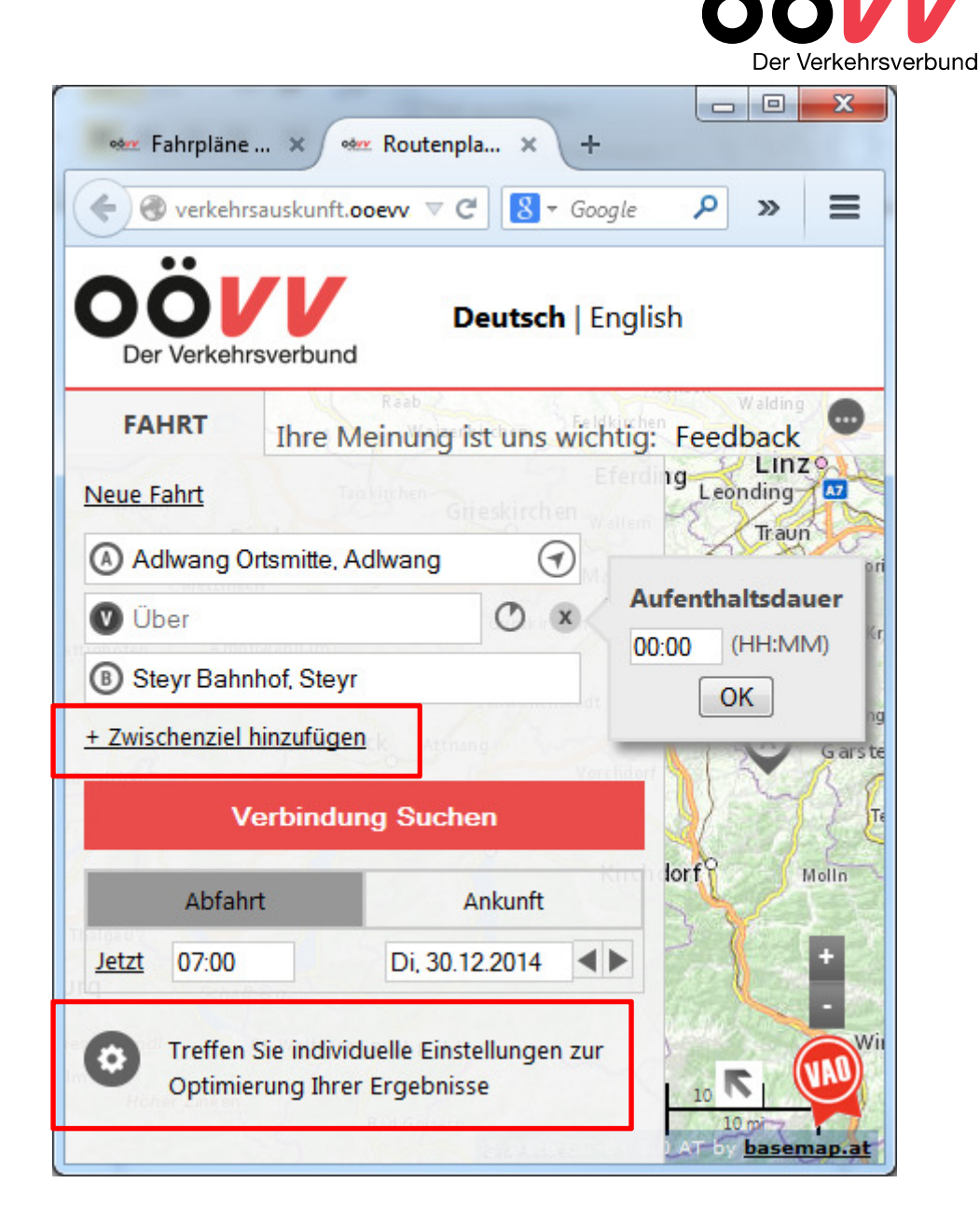

Individuelle Einstellungen:

- Verkehrsmittelwahl Verkehrsmittelarten
- Geschwindigkeitsprofil
   Geh-, Rad- und
   Fahrgeschwindigkeiten
- Zugänglichkeitsprofil standart/barrierefrei/individuell
- Entfernungen max. Fuß-, Rad, Fahrwege zur Haltestelle

können auswählt und gespeichert werden.

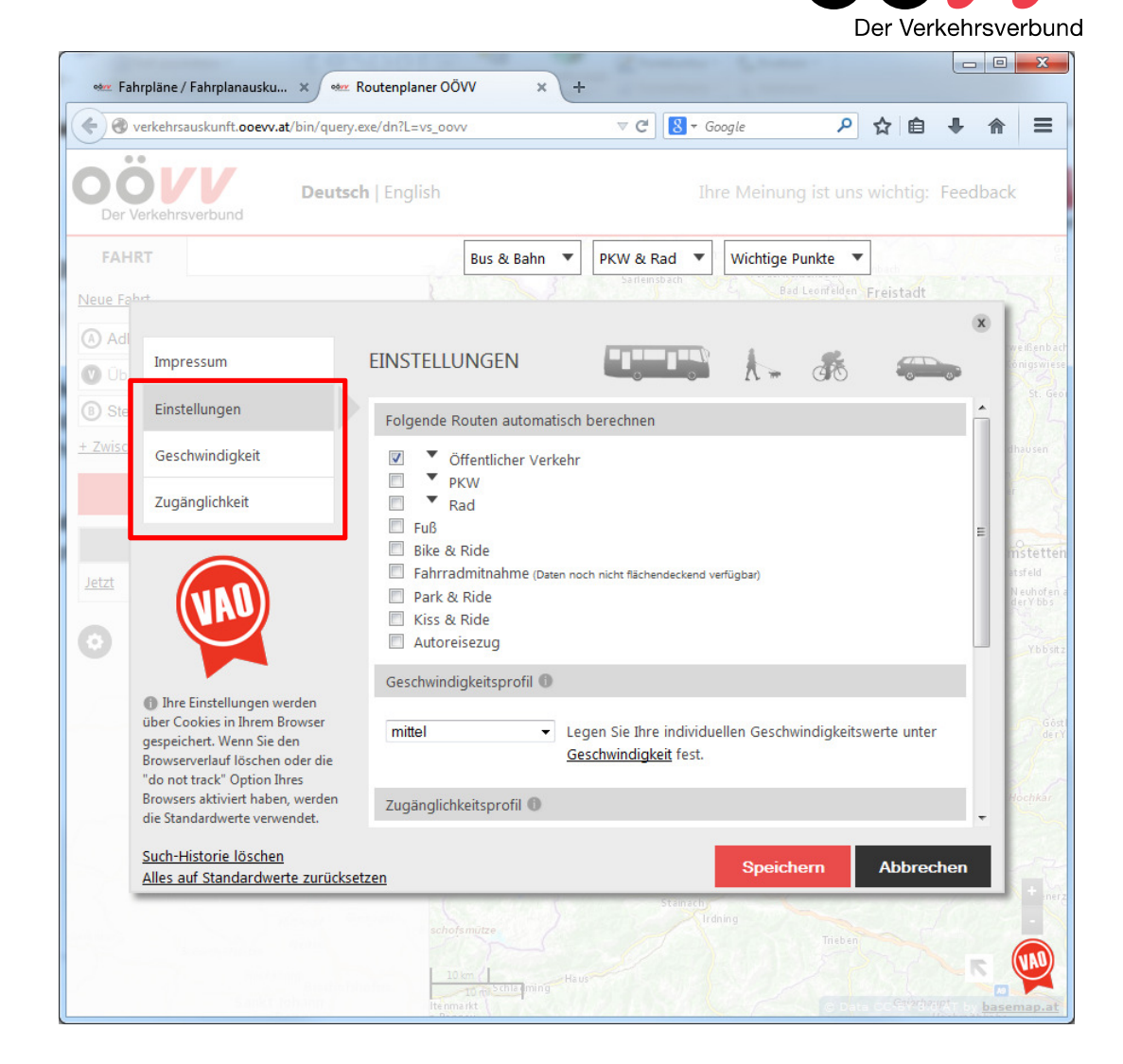

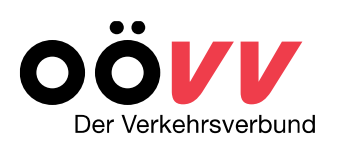

#### Einstellung der Verkehrsmittelwahl:

- Öffentlicher Verkehr
  - Verkehrsmittelarten
  - Anzahl der Umstiege
  - Umstiegszeiten

können auswählt und gespeichert werden.

| ••••• Fa       | hrpläne / Fahrplanausku 🗙 💘                                            | 🛚 Routenplaner OÖVV 🛛 🗙 🕂                                                                                                    |                    |            |           |           |      |       | ×                                                                     |
|----------------|------------------------------------------------------------------------|----------------------------------------------------------------------------------------------------|--------------------|------------|-----------|-----------|------|-------|-----------------------------------------------------------------------|
| <b>(</b>       | verkehrsauskunft. <b>ooevv.at</b> /bin/que                             | ry.exe/dn?L=vs_oovv                                                                                                    | ⊽ C' 8 + Go        | oogle      | ٩         | ☆ 自       | ŧ    | ⋒     | ≡                                                                     |
|                | Deut                                                                   | <b>sch</b>   English                                                                                                    |                    | re Meinung | g ist uns | wichtig:  | Feed | lback |                                                                       |
| FAH            | RT                                                                     | Bus & Bahn 🔻                                                                                                    | PKW & Rad 🔻        | Wichtige P | unkte 🔻   | nbach     |      |       | Ge                                                                    |
| <u>Neue Fa</u> | hrt                                                                    |                                                                                                    |                    |            |           | Freistadt |      |       | 2                                                                     |
| Adl            | Impressum                                                              | EINSTELLUNGEN                                                                                                    |                    | A          |           |           |      | ×     | eißenbach<br>nigswiese                                                |
| B Ste          | Einstellungen                                                          | Folgende Routen automatisch                                                                                                    | berechnen          | _          |           |           |      | •     | St. Geol                                                              |
| <u>+ Zwisc</u> | Geschwindigkeit                                                        | 🗹 🔺 Öffentlicher Verkehr                                                                                                    |                    |            |           |           |      | dh    | nausen                                                                |
| Jetzt          | Zugänglichkeit                                                         | Folgende Verkehrsmittel<br>Ø Bahn und S-Bahn<br>Ø U-Bahn<br>Ø Straßenbahn<br>Ø Stadtbus<br>Ø Regionalbus<br>Ø Flughafenschnellve<br>Ø Seil-/Zahnradbahn<br>Ø Schiff<br>Ø Anrufsammeltaxi<br>Umsteigen:<br>Anzahl beliebig<br>Normale | v<br>vumsteigezeit |            |           |           |      |       | stetten<br>sfeld<br>euhofen a<br>erY bbs<br>Ybb sitz<br>Göstl<br>derY |
|                | <u>Such-Historie löschen</u><br><u>Alles auf Standardwerte zurüc</u> l | <u>csetzen</u>                                                                                                    |                    | Speich     | ern       | Abbred    | :hen |       | -2                                                                    |
|                |                                                                        | schofsmütze                                                                                                    | Stainach           | ning       | Trieben   | CC 987933 |      | baser | nerz<br>•<br>•<br>map.at                                              |

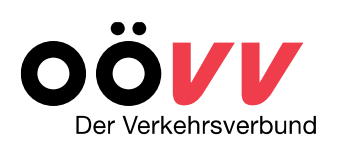

#### **ERGEBNIS-Anzeige:**

Es kann aus mehreren Alternativen eine Route ausgewählt werden, welche in der Kartenansicht dargestellt wird.

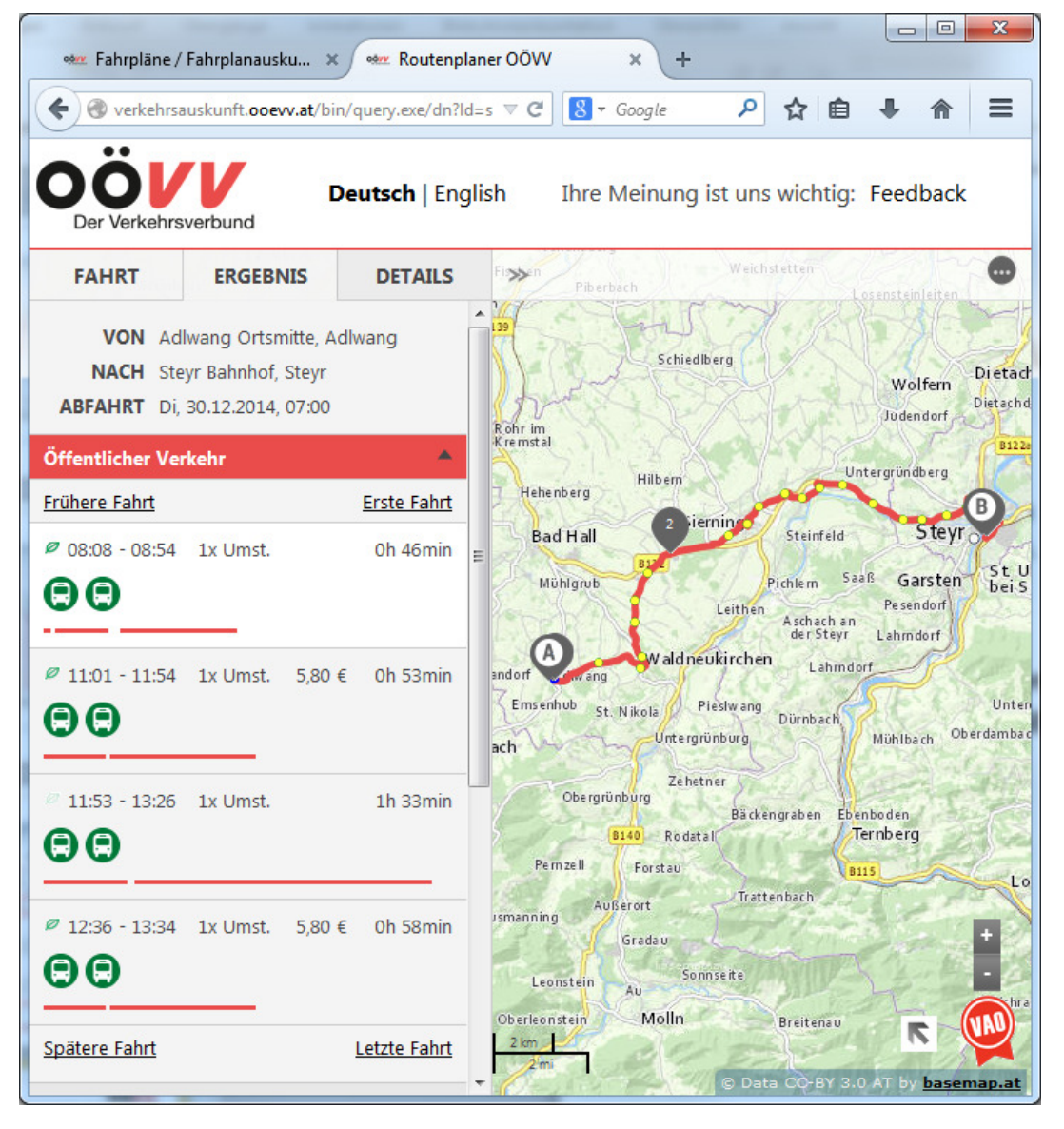

#### **DETAILS-Anzeige:**

Die verschieden Routenabschnitte werden kurz beschrieben.

 Weitere Abfahrten und Informationen
 (Linienfahrpläne, Abfahrtspläne,
 Kursverläufe) lassen sich durch einen
 Klicks auf das entsprechende Icon abrufen.

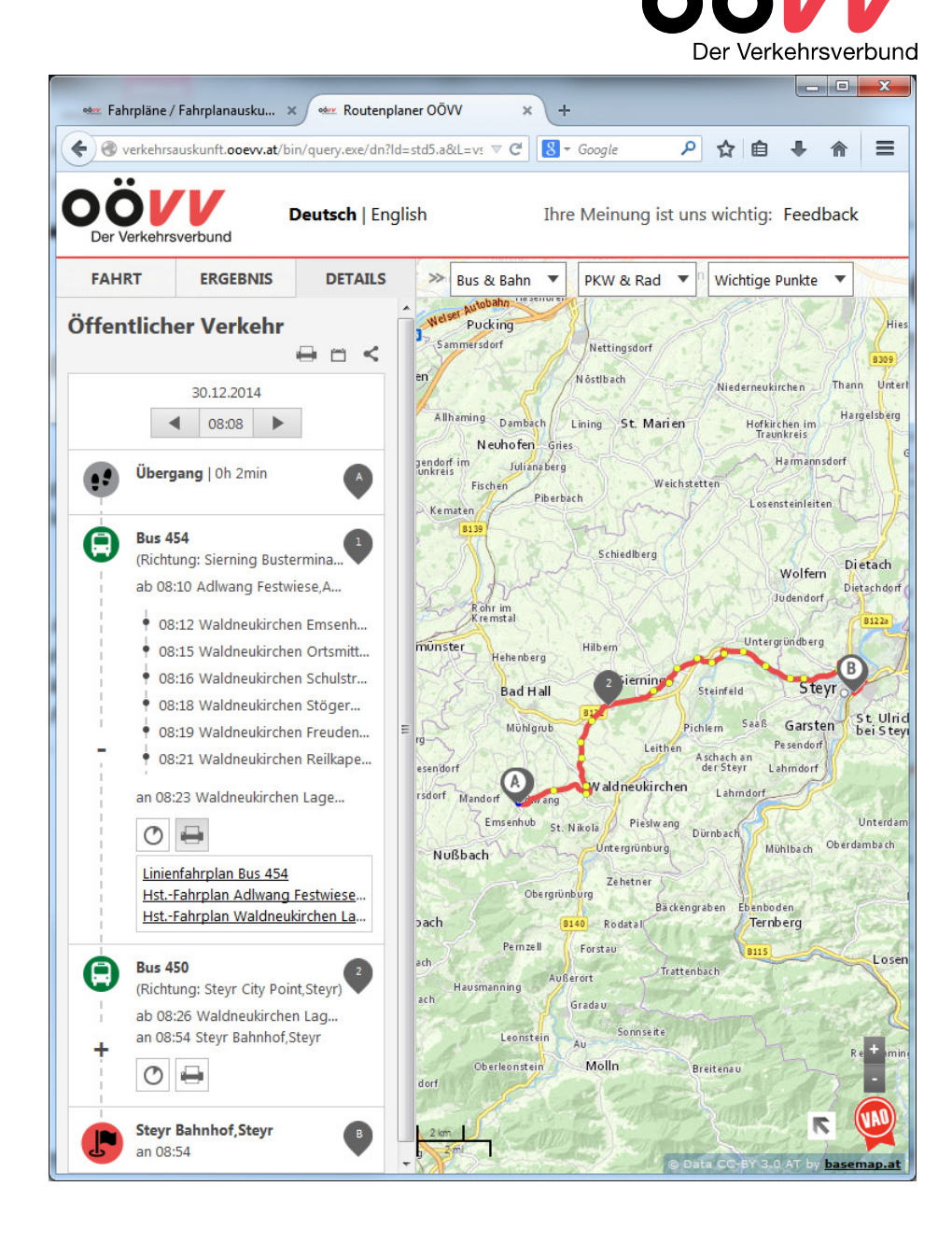

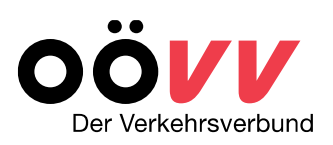

## Ihre OÖVV-Regionalbetreuung

AnsprechpartnerInnen :

## Mag. Christoph Affenzeller

Regionalbetreuer Telefon: 0732 66 10 10-410

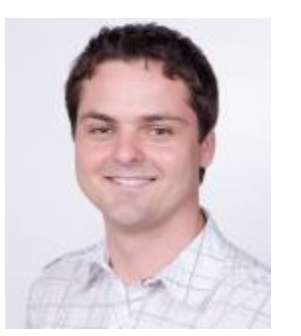

## **Kerstin Pohn**

Assistenz Telefon: 0732 66 10 10-400

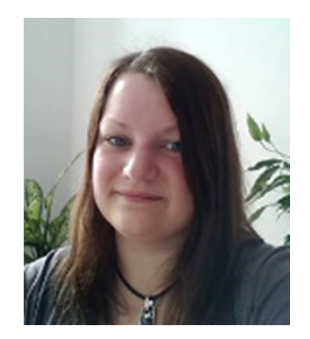

## **OÖVV** Der Verkehrsverbund

### **Unsere Adresse**

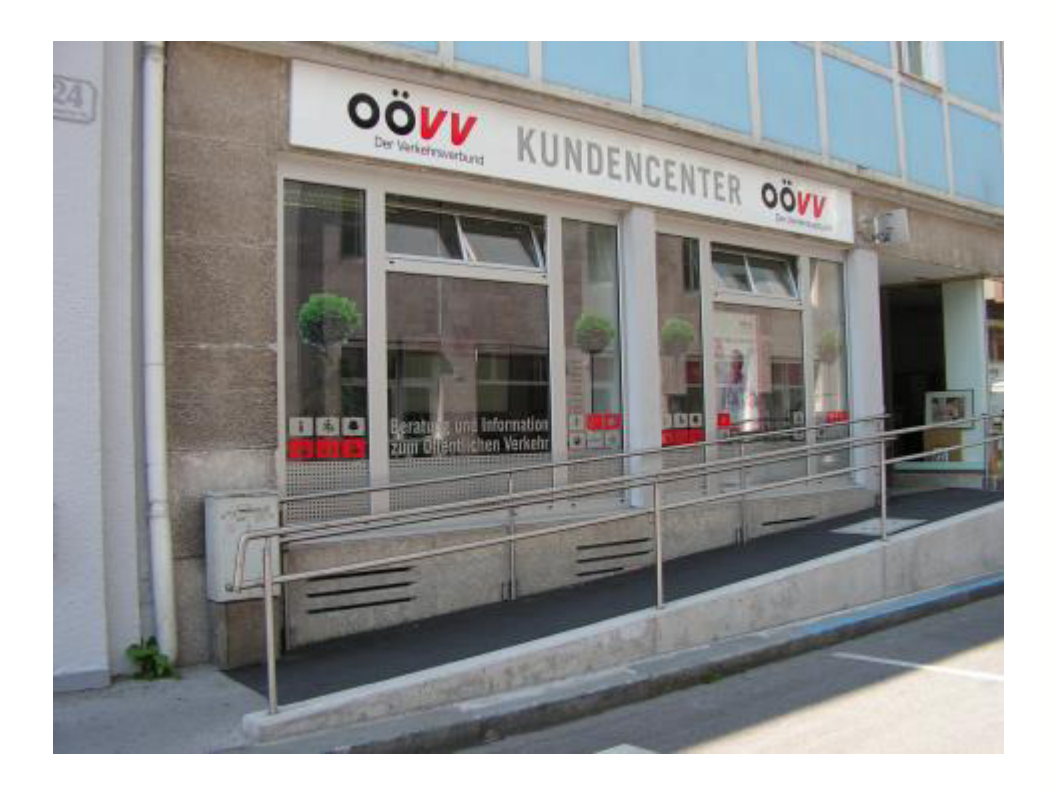

## INFORMATIONSSTELLE

**OÖVV** Der Verkehrsverbund

**OÖVV Kundencenter** Volksgartenstraße 22, 4020 Linz **Telefon:** 0810 24 0810 kundencenter@ooevv.at, www.ooevv.at

**Öffnungszeiten:** Mo - Do 8.30 - 12.30 Uhr u. 13.00 - 17.00 Uhr Fr 7.00 - 13.00 Uhr

Wir unterstützen Sie gerne in allen Angelegenheiten des Öffentlichen Verkehrs!

www.ooevv.at